## • Schritt 1:

#### Bitte "Meldungen Meisterschaften" an klicken

discher Bahnengolf-Sportverband

#### BahnengolfNET

angemeldet als: MC Schriesheim e.V. M. MC Schriesheim e.V. – Einstellungen – Logout

<u>Home</u>

Übersicht

Mitgliederbestandserhebung

Meldungen Meisterschaften

Meldungen Spielbetrieb

Logout

© 2012-2014 <u>JG</u>

## • <u>Schritt 2:</u>

# Jetzt ist eine Übersicht aller Meisterschaften aufgeführt. Nun bitte *"anmelden"* bei der gewünschten Meisterschaften anklicken.

Badischer Bahnengolf-Sportverband

| Ba | hn | en | gol | fΝ | ΕT |
|----|----|----|-----|----|----|
|----|----|----|-----|----|----|

Home |

angemeldet als: MC Schriesheim e.V. M. MC Schriesheim e.V. – Einstellungen – Logout

| Wettbewerb                                                                                                 | Datum von/bis       | Ort der Veranstaltung | Meldeschluss | eingetragen | von             |
|----------------------------------------------------------------------------------------------------|---------------------|-----------------------|--------------|-------------|-----------------|
| Deutsche Meisterscharten - Jugend                                                                          | 10.07.14 - 12.07.14 | ???                   |              |             |                 |
| anmelden                                                                                                   |                     |                       |              |             |                 |
| Deutsche Meisterschaften - Senioren<br>angemeldet haben sich bislang:<br>! Verein mit insgesamt 4 Spielern | 02.07.14 - 05.07.14 | Darmstadt-Arheilgen   |              | 10.03.14    | MGF Waldshut e. |
| anmelden                                                                                                   |                     |                       |              |             |                 |
|                                                                                                    |                     |                       |              |             |                 |
| Deutsche Meisterschaften - Allgemein Klasse                                                                | 02.07.14 - 05.07.14 | Kuenzell              |              |             |                 |
| Deutsche Meisterschaften - Allgemein Klasse<br>anmelden                                                    | 02.07.14 - 05.07.14 | Kuenzell              |              |             |                 |

# • <u>Schritt 3:</u>

Beantragung von Startplätzen entstehen, zu tragen.

Spieler/innen eintragen. Nach dem auf "anmelden" geklickt wurde öffnet sich das unten stehende Fenster.

Hier bitte alle unten aufgeführten Informationen eintragen und auf "Spieler eintragen" klicken.

| ao 1                                      |                                                  |                                   |                                                       | angemeldet a                     | ls: MC Schriesheim e             | .V. M. MC Schriesheir                    | m e.V. – <u>Einstellungen</u> – <u>Lo</u> |
|-------------------------------------------|--------------------------------------------------|-----------------------------------|-------------------------------------------------------|----------------------------------|----------------------------------|------------------------------------------|-------------------------------------------|
|                                           |                                                  |                                   |                                                       | $\mathbf{i}$                     |                                  |                                          |                                           |
| eldunge                                   | en Meiste                                        | rschaften                         |                                                       |                                  |                                  |                                          |                                           |
| erbind                                    | dliche S                                         | Spielab                           | sichtserklärung                                       |                                  |                                  |                                          |                                           |
| leidende                                  | er Verein:                                       | MC Schr                           | esheim e V 🔻                                          |                                  |                                  |                                          |                                           |
| Wetth                                     | ewerb:                                           | Deutsche                          | Meisterschaften - Senioren                            |                                  |                                  |                                          |                                           |
| Dat                                       | tum:                                             | 02.07.14                          | - 05.07.14                                            |                                  |                                  |                                          |                                           |
| Veran                                     | stalter:                                         | Darmsta                           | t-Arbeilgen                                           |                                  |                                  |                                          |                                           |
|                                           |                                                  |                                   | für den ehen einen werten werte                       |                                  |                                  | and the difference of                    | in the Faller stream                      |
| iermit n<br>ualifika<br>pieler e          | neldet uns<br>tion an se<br>eintragen:           | ser Verein<br>Ibiger tei          | für den oben genannten Wettb<br>Inehmen:              | ewerb nachfolgende Sp            | ielerinnen und Spiel             | er verbindlich an, di                    | ie im Falle einer                         |
| ermit n<br>ualifika<br>pieler e<br>d. Nr. | neldet uns<br>tion an se<br>eintragen:<br>Passne | ser Verein<br>Ibiger tei<br>ummer | für den oben genannten Wettb<br>Inehmen:<br>Kategorie | ewerb nachfolgende Sp<br>Vorname | ielerinnen und Spiel<br>Nachname | er verbindlich an, di<br>Mannschaftsspie | ie im Falle einer                         |

## • <u>Schritt 4:</u>

Sofern mehrere Spieler/innen pro Veranstaltung gemeldet werden sollen wird der Spieler/innen welche in Schritt 3 eingetragen wurde unter "**Nr1"** angezeigt. Der nächsten Spieler einfach durch eintragen der Informationen unten hinzufügen. "*Spieler eintragen"* drücken. Falls etwas falsch gespeichert wurden oder sich ein Spieler/innen abmeldet einfach auf "*Spieler löschen"* klicken.

| Meldend<br>Wetth<br>Da<br>Veran | ler Verein: MC Schrie<br>Dewerb: Deutsche<br>tum: 02.07.14<br>Instalter: Darmstad | sheim e.V.<br>Meisterschaften - Senioren<br>– 05.07.14<br>t-Arheilgen |                            |                      |                                                 |
|---------------------------------|-----------------------------------------------------------------------------------|-----------------------------------------------------------------------|----------------------------|----------------------|-------------------------------------------------|
| Die folge<br>Einzelsp           | enden Daten wurden<br>eler/innen                                                  | am 17.03.14 von MC Schrie                                             | esheim e.V. eingetragen:   |                      |                                                 |
| lfd. Nr.                        | Passnummer                                                                        | Kategorie                                                             | Vorname                    | Nachname             | Mannschaftsspiele <b>r</b> _                    |
| 1 2                             | 22222                                                                             | Schüler weiblich                                                      | Max                        | Mustermann           | nein <u>Spieler löschen</u>                     |
| Spieler (                       | eintragen:                                                                        |                                                                       |                            |                      |                                                 |
| lfd. Nr.                        | Passnummer                                                                        | Kategorie                                                             | Vorname                    | Nachname             | Mannschaftsspieler                              |
| 2                               |                                                                                   | Schüler weiblich                                                      | ▼                          |                      | Spieler eintragen                               |
| 3emerku                         | ingen                                                                             |                                                                       |                            |                      | <u> </u>                                        |
| Mit Abga<br>Beantrag            | be dieser Spielabsic<br>Jung von Startplätzer                                     | ntserklärung erklärt sich der<br>1 entstehen, zu tragen.              | Verein bereit, alle entste | ehenden Kosten wie b | peispielsweise Startgebühren, welche durch eine |